## **1 BIOS SETUP**

## 1.1 UPDATE BIOS SETTINGS

This section updates the SBC's BIOS settings. <u>Preliminary instructions:</u>

1. Connect equipment as shown below.

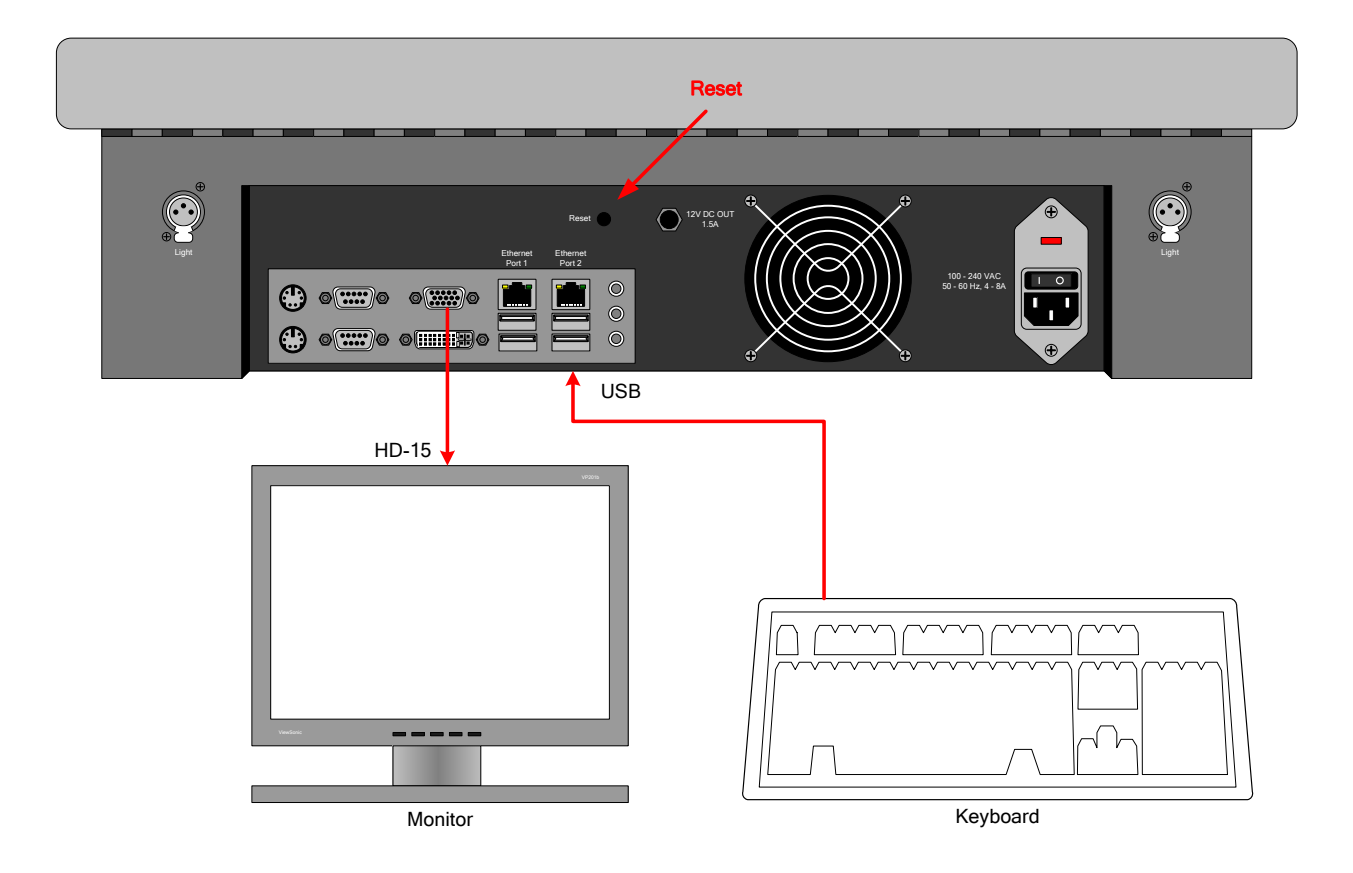

Procedure and pass criteria:

- 1. Apply power to the UUT.
- 2. Press the "Reset" button located on the rear panel.
- 3. Verify the Rear Panel's fan is exhausting out of the chassis (i.e. blowing out).
- 4. At the Intel splash screen, press [F2] on the keyboard <u>several times</u> to enter the BIOS CMOS Setup Utility. (**Note**: the window of time to enter BIOS mode is small, hence the need to press [F2] several times)

SBC Total Memory and Processor

1. From the "Main" menu:

- 2. Press [F9], Setup Defaults
- 3. Press [y], Load Defaults

| System Setup                                                       |                                          |                                      |  |
|--------------------------------------------------------------------|------------------------------------------|--------------------------------------|--|
| Main Configuration Security Power                                  | Boot Exit                                |                                      |  |
| BIOS Version                                                       | CCCDT10N.86A.0032.2012.0323.1510         | Number of cores to<br>enable in each |  |
| Processor Type                                                     | Intel(R) Atom(TM) CPU<br>D2500 @ 1.86GHz | processor package                    |  |
| Active Processor Cores                                             | <all></all>                              |                                      |  |
| Processor Speed                                                    | 1.86 GHz                                 |                                      |  |
| Memory Speed                                                       | 1⊍bb MHz                                 |                                      |  |
| L2 Cache RAM<br>Total Memory<br>SO DIMM 0(Memory Channel A Slot 0) | 2x 0.5 MB                                |                                      |  |
| SO DIMM 1(Memory Channel A Slot 1)                                 | Load Defaults? (Y/N)                     |                                      |  |
| System Identification Information                                  |                                          |                                      |  |
| System Date                                                        | [02/28/2013]                             |                                      |  |
| System Time                                                        | [18:48:21]                               |                                      |  |
|                                                                    |                                          |                                      |  |
|                                                                    |                                          |                                      |  |
|                                                                    |                                          | ↔=Select Screen<br>↑↓=Select Item    |  |
|                                                                    |                                          | Enter=Select Submenu                 |  |
|                                                                    |                                          | F9=Setup Defaults                    |  |
|                                                                    |                                          | FIU=Save and Exit                    |  |
|                                                                    |                                          | LSC=Frevious Page                    |  |
|                                                                    | Changes                                  |                                      |  |

- 4. Verify "Total Memory": 2 GB
- 5. Verify "Processor Speed": 1.86GHz

| System Setup                                                                                             |                                                                                   |                                                                                                    |  |
|----------------------------------------------------------------------------------------------------|-----------------------------------------------------------------------------------|----------------------------------------------------------------------------------------------------|--|
| Main Configuration Security Power                                                                        | Boot Exit                                                                         |                                                                                                    |  |
| BIOS Version                                                                                             | CCCDT10N.86A.0032.2012.0323.1510                                                  | Number of cores to                                                                                                    |  |
| Processor Type<br>Active Processor Cores<br>Processor Speed<br>Memory Speed                              | Intel(R) Atom(TM) CPU<br>D2500 @ 1.86GHz<br><all><br/>1.86 GHz<br/>1066 MHz</all> | processor package                                                                                                    |  |
| L2 Cache RAM<br>Total Memory<br>SO DIMM 0(Memory Channel A Slot 0)<br>SO DIMM 1(Memory Channel A Slot 1) | 2x 0.5 MB<br>2 GB<br>Not Installed<br>2 GB                                        |                                                                                                    |  |
| System Identification Information                                                                        |                                                                                   |                                                                                                    |  |
| System Date<br>System Time                                                                               | [02/09/2013]<br>[17:39:03]                                                        |                                                                                                    |  |
|                                                                                                    |                                                                                   | +→=Select Screen<br>1↓=Select Item<br>Enter=Select Submenu<br>F9=Setup Defaults<br>F10=Save and Exit<br>Esc=Previous Page |  |

**Configuration** 

- 1. From the "Configuration" menu
- 2. Select "Fan Control & Real-Time Monitoring"
- 3. Verify all voltages are +/-5% of their nominal values.

|                                                                                    | System Setup                                        |                                                                                 |
|------------------------------------------------------------------------------------|-----------------------------------------------------|---------------------------------------------------------------------------------|
| Configuration                                                                      |                                                     |                                                                                 |
| Fan Control & Real-Time Monitoring                                                 |                                                     |                                                                                 |
| System (System Header) Fan Speed                                                   | 680 RPM                                             |                                                                                 |
| Memory Temperature                                                                 | 42.00 °C                                            |                                                                                 |
| VR Temperature                                                                     | 36.00 °C                                            |                                                                                 |
| +12.00                                                                             | 12.00 V                                             |                                                                                 |
| +5.00                                                                              | 5.06 V                                              |                                                                                 |
| +3.30                                                                              | 3.30 V                                              |                                                                                 |
| +5.0V Standby                                                                      | 5.02 V                                              |                                                                                 |
| Memory Vcc                                                                         | 1.49 V                                              |                                                                                 |
| Processor Vcc                                                                      | 1.19 V                                              |                                                                                 |
| Restore Default Fan Control Configurat                                             | ion                                                 |                                                                                 |
| Warning: Setting items on these screens<br>system to overheat and/or produce undes | s to incorrect values may cause<br>sired acoustics! |                                                                                 |
|                                                                                    |                                                     | +→=Select Screen<br>↑↓=Select Item<br>Enter=Select Submenu<br>F9=Setup Defaults |
|                                                                                    |                                                     | F10=Save and Exit<br>Esc=Previous Page                                          |

- 4. Select "System (System Header) Fan Speed"
- 5. Set "Minimum Duty Cycle (%)" to 100.
- 6. Press [Enter] to change setting.

|                                                                                                    | Syster                              | m Setup          |                  |                             |
|----------------------------------------------------------------------------------------------------|-------------------------------------|------------------|------------------|-----------------------------|
| Configuration                                                                                                    |                                     |                  |                  |                             |
| System Fan                                                                                                    |                                     |                  |                  | Selects the minimum         |
| Current Fan Speed                                                                                                    | 649 RPM                             |                  |                  | fan will never go<br>below. |
|                                                                                                    | Proposed                            | Active           | Default          |                             |
| Fan Usage<br>Control Mode                                                                                                    | <system><br/><auto></auto></system> | System<br>Manual | System<br>Auto   |                             |
| Under-Speed Threshold (RPM)<br>Minimum Duty Cycle (%)<br>Maximum Duty Cycle (%)                                                                                     | [250]<br>[100]<br>[100]             | 250<br>20<br>100 | 250<br>20<br>100 |                             |
| Warning: Setting items on these screens to incorrect values may cause system to overheat and/or produce undesired acoustics!<br>F10=Save and Exit Esc=Previous Page |                                     |                  |                  |                             |
|                                                                                                    |                                     |                  | Changes          |                             |

7. Press [Esc] to exit the monitoring screen.

<u>Power</u>

- 1. From the "Power" menu:
- 2. Select "After Power Failure"
- 3. Select "Power On"
- 4. Press [Enter]

## System Setup Main Configuration Security Power Boot Exit System Power Options If set to Stay Off, the After Power Failure <Power On> System will stay in a Wake on LAN from S4/S5 <Power On - Normal Boot> power-off state after S3 State Indicator <Blink> AC power is restored. Wake System from S5 <Disable> Wake on PS/2 Keyboard from S5 <Stay Off> If set to Last State, PCIe ASPM Support <Disable> the System will return Flash Update Sleep Delay <Disable> to the last power state before AC power was lost. Stay Off If set to Power On, Last State the System will Power On automatically power-on after AC power is restored. ↑↓=Select Item PgUp/PgDn=Scroll List Enter=Change Setting Esc=Discard Changes

## <u>Boot</u>

- 1. From the "Boot" menu:
- 2. Disable the following Boot devices:

|                                                                                                    | System Setup |                                                                                                    |
|----------------------------------------------------------------------------------------------------|--------------|----------------------------------------------------------------------------------------------------|
| Main Configuration Security Power                                                                                                    | Boot Exit    |                                                                                                    |
| Boot Menu Type<br>Boot Device Priority<br>Hard Drive Order<br>Boot to Optical Devices<br>Boot to Removable Devices<br>Boot to Network<br>USB Boot<br>Boot USB Devices First<br>UEFI Boot<br>Fast Boot<br>General Optimization<br>USB Optimization<br>Video Optimization<br>Boot Display Options | <pre></pre>  | If Enabled, BIOS will<br>attempt to boot via<br>UEFI before using the<br>legacy boot sequence.<br>If Disabled, BIOS will<br>use the legacy boot<br>sequence.<br>UEFI Boot must be<br>enabled in order to<br>boot to a drive larger<br>than 2 TB (terabytes). |
|                                                                                                    | Changes      | ↔=Select Screen<br>↑↓=Select Item<br>Enter=Select Submenu<br>F9=Setup Defaults<br>F10=Save and Exit<br>Esc=Previous Page                                                                                                    |

- 3. Select "Boot Display Options"
- 4. Select "POST Function Hotkeys Displayed"
- 5. Select "Disable"
- 6. Press [Enter]

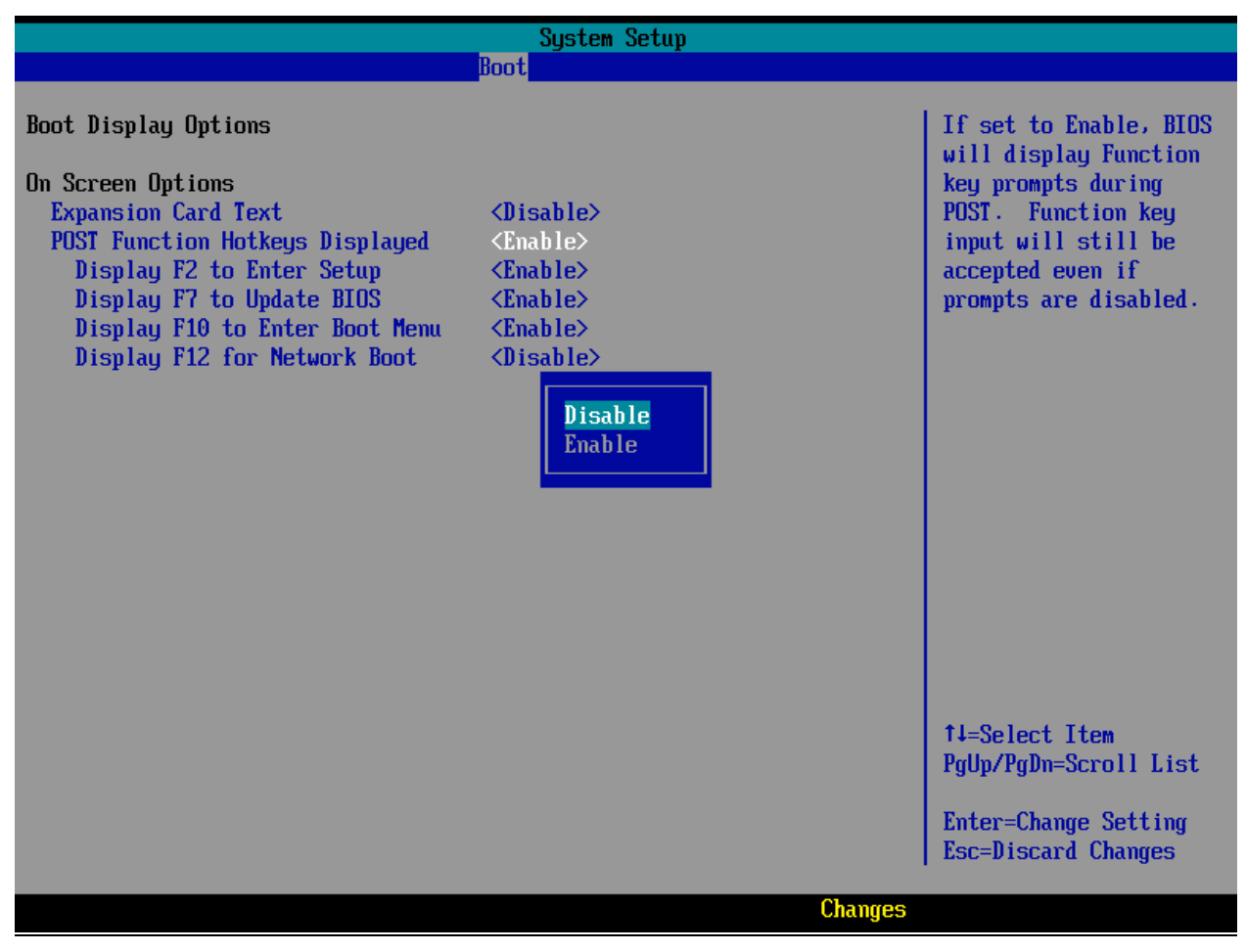

7. Press [Esc] to exit the Boot menu.

<u>Exit</u>

- 1. From the "Exit" menu:
- 2. Select "Exit Saving Changes"
- 3. Press [Enter].

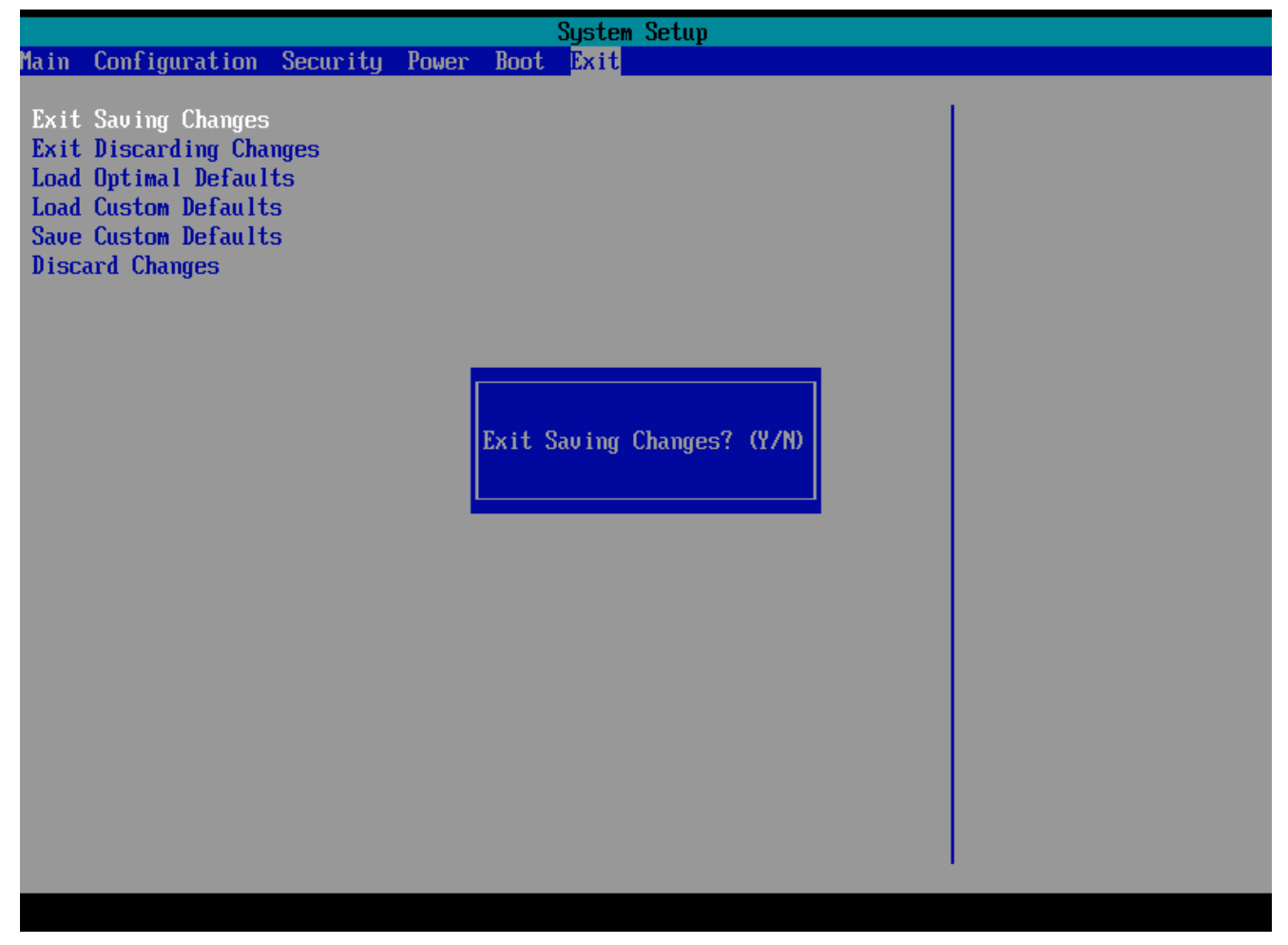

4. "Exit Saving Changes?", press "y"